In order to access the AP exam session on the assigned date, please shut down your school-issued Chromebook. When you power up again to reboot, you will see the following:

| Sign in to your Chromebook           |             |
|--------------------------------------|-------------|
| Managed by lyusid.org. Learn more    |             |
| Cherry your entral                   | @lvjusd.org |
| Forgot email?                        | Market Real |
|                                      |             |
|                                      |             |
| a second states of second states and |             |
|                                      |             |
|                                      |             |
| < Back                               | Ne          |
| B: Chromebook managed by hjusd.org   |             |

1. Navigate to the Apps waffle at the bottom left of the screen instead of signing in as you would normally do.

SCROLL DOWN TO NEXT PAGE

|                       |                                | -             |
|-----------------------|--------------------------------|---------------|
|                       | Google                         | - 14          |
|                       | Sign in to your Chromebook     |               |
|                       | , Ener your enail              | 1             |
|                       | I                              | (ivjus)       |
|                       | Forgot email?                  |               |
|                       |                                | 000           |
|                       |                                |               |
|                       |                                |               |
|                       |                                | 1723          |
|                       |                                | 101           |
|                       |                                |               |
|                       |                                |               |
| a local second        | < Back                         |               |
| SecureTestBrowser     |                                | · Constanting |
| 2021 Digital AP Exams | Chromebook managed by Musd.org |               |
| U Shut down           |                                |               |

2. Select "2021 Digital AP Exams." If the icon does not appear, try shutting down again. It may take a few reboots for the app to populate on your Chrome book.

SCROLL DOWN TO NEXT PAGE

| alepeBrant AP                                                                                                    |                                                                                                    |
|----------------------------------------------------------------------------------------------------|----------------------------------------------------------------------------------------------------|
|                                                                                                    | 2021 Digital AP Exams                                                                                                   |
|                                                                                                    | Sign in to your account                                                                                                 |
| and the second second se | Username                                                                                                    |
|                                                                                                    | Password                                                                                                    |
|                                                                                                    |                                                                                                    |
|                                                                                                    | I'm an Educational Professional                                                                                         |
|                                                                                                    | Submit Con Submit                                                                                                    |
|                                                                                                    | To reset your username or password, close the<br>app and go to collegeboard org. When you're<br>done, relaunch the app. |
|                                                                                                    | If you need to exit the app, hold down the power<br>button for 1 second and then select Sign Out.                       |
| *                                                                                                    |                                                                                                    |

3. Sign in using your College Board username and password. This is the same sign in you use to access the AP Digital Classroom and to create your account in order to register for the exam. From here, you will find the practice exam sessions.

SCROLL DOWN TO NEXT PAGE

| Sign in to your account<br>Username                                                                                                    |
|----------------------------------------------------------------------------------------------------|
| Password<br>U E<br>Power off Sign out                                                                                                    |
| I'm an Educational Professional<br>Submit                                                                                                    |
| To reset your username or password, close the app and go to collegeboard.org. When you're done, relaunch the app.<br>If you need to exit the app, hold down the power button for 1 second and then select Sign Out. |

4. When you have finished practice exams, and more importantly, when you complete the AP exam, be sure to sign out. When you click the power icon at the bottom of the screen, select sign out.

If you are having difficulty launching the application, first try rebooting at school using the school network. If this does not work, please come to the school library to exchange your chromebook.